Depuis janvier 2021, la réinitialisation des comptes e-lyco vous oblige à la création d'un compte Educonnect.

# Ce tutoriel vous guide dans la création de ce compte

Étape 1 : Je me connecte en tant qu élève sur le site du lycée Funay-Hélène Boucher

|         | LYCÉE FU<br>lycée professio | LYCÉE FUNAY-HELENE BOUCHER<br>lycée professionnel – le mans |                                                                    |                                                                                                    |    |           | PAYS DE LA LOIRE |
|---------|-----------------------------|-------------------------------------------------------------|--------------------------------------------------------------------|----------------------------------------------------------------------------------------------------|----|-----------|------------------|
| Accueil | Infos parents               | Infos élèves                                                | Services aux visiteurs                                             | Marchés publics 2021                                                                                                    |    | Connexion | _e-lyco          |
|         |                             |                                                             | Vous soot<br>Efeve or<br>© d'un et<br>Enseign<br>Personn<br>Invité | e lyco<br>where yous connector à e-hyco on tant que :<br>U Parent<br>tablissement public ou privé<br>tablissement agricole public ou privé Sasta<br>ant<br>tel non enseignant | ne |           |                  |

## Étape 2 : Je sélectionne l'accès par EduConnect

| Vous avez un compte don<br>l'identifiant est de type<br>prénom.nom<br>(par exemple : anaik.durand) | t<br>;    | Accès par EduConnect                                             | Vous avez un compte dont<br>l'identifiant est de type<br>prénom.nom<br>(par exemple : anaik.durand) | Accès par EduConnect                            |
|----------------------------------------------------------------------------------------------------|-----------|------------------------------------------------------------------|----------------------------------------------------------------------------------------------------|-------------------------------------------------|
| Je me connecte avec mon compte ATEN                                                                |           | EduConnect                                                       | Je me connecte avec mon compte ATEN                                                                 | EduConnect                                      |
| vetre identifiant                                                                                  |           | J'accède aux services en ligne des                               | votre identifiant                                                                                   | Paccède aux services en ligne des               |
| taistear in identifiant                                                                            |           | établissements scolaires                                         | Saisioner un identifiant                                                                            | Itablissements scolulies                        |
| octre mut de passe                                                                                 |           | J'accède à mes services avec FranceConnect                       | votre mut de passe                                                                                  | Pacolde à mes sataltes aves PranceConnact       |
| Laisinnir im met de passe 🛛                                                                        |           | Sidentifier avec<br>FranceConnect                                | Saistesez un mot de passe                                                                           | Stderttfiet avec<br>FranceContect               |
| VALIDER                                                                                            |           | Qu'est-ce que FranceConnect?                                     | VALIDER                                                                                             | During on Prome Corpus?                         |
| identifiant oublië ? 🛛 🐳                                                                           |           | J'utilise mes identifiants Education nationale                   | identifiant oublé ?                                                                                 | Selectionner                                    |
| mot de passe oublie ?                                                                              | <u>ou</u> | Identifiant<br>Seieleest un identifiert                          | not de passe outlié ?                                                                               | Linearen er innen b                             |
| Je me connecte avec FranceConnect                                                                  |           | Mot de passe<br>Seleiteurs un mot de passes *                    | Je me connecte avec FranceConnect                                                                   | Not do passe<br>Secondo un roll de passe        |
| S'identifier avec<br>FranceConnect                                                                 |           | En contractor<br>Identificati sector Macian Januar, secolo<br>OU | S'identifier avec<br>FranceConnect                                                                  | Recommender<br>Another Lands Mitche andre andre |

Étape 3 : Je me connecte avec mes nouveaux identifiants.

| EduConnect                                                         |  |  |  |  |
|--------------------------------------------------------------------|--|--|--|--|
| J'accède aux services numériques<br>des établissements scolaires   |  |  |  |  |
| Je simplifie mes accès avec FranceConnect                          |  |  |  |  |
| S'identifier avec<br>FranceConnect<br>Qu'est-ce que FranceConnect? |  |  |  |  |
| J'utilise mes identifiants EduConnect                              |  |  |  |  |
| Identifiant                                                        |  |  |  |  |
|                                                                    |  |  |  |  |
| Mot de passe                                                       |  |  |  |  |
|                                                                    |  |  |  |  |
|                                                                    |  |  |  |  |
| Se connecter                                                       |  |  |  |  |

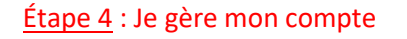

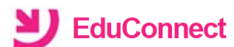

Pour accéder au portail, vous devez modifier votre mot de passe.

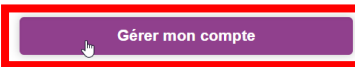

<u>Étape 5</u> : Je modifie le mot de passe provisoire avec <u>la contrainte de sécurité</u> du nouveau mot de passe

La valeur du champ "Mot de passe" doit comporter au moins 8 caractères et respecter 3 des 4 critères suivants :

- au moins une minuscule,
- au moins une majuscule,
- au moins un chiffre,
- au moins un caractère spécial, parmi ( !?@#\$(){}[]\_&=+-%°\*<>£µ/.:;, ).

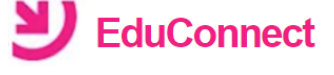

#### Activation du compte

Bonjour vous devez modifier votre mot de passe provisoire

Nouveau mot de passe 🕐 ..... ® Très Fort

Besoin d'aide pour créer un mot de passe sécurisé?

| Confirmez votre mot de passe<br> | , |
|----------------------------------|---|
| Votre date de naissance          |   |
| Email (facultatif)               |   |
| Activer votre compte             |   |
| Annuler                          |   |

### Étape 6 : J'accède aux téléservices

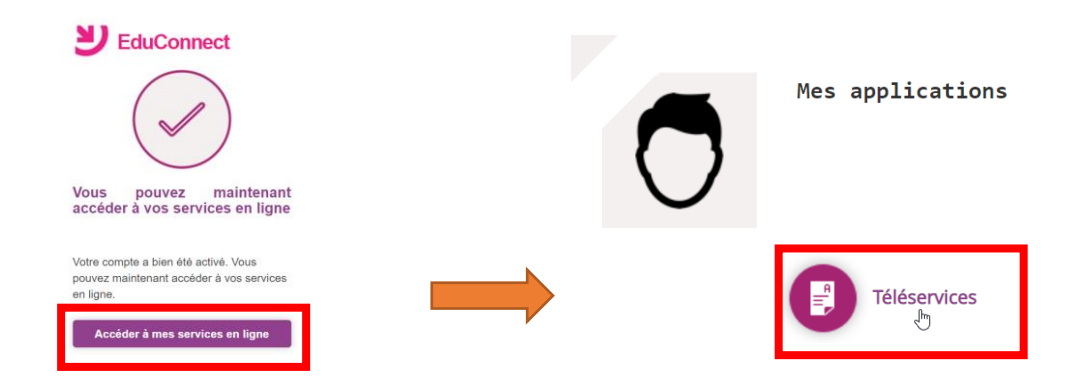

<u>Étape 7</u> : Je suis sur la page d'accueil de mon compte Educonnect sur lequel je peux me rediriger vers **l'espace numérique de travail** (ENT = e-lyco)

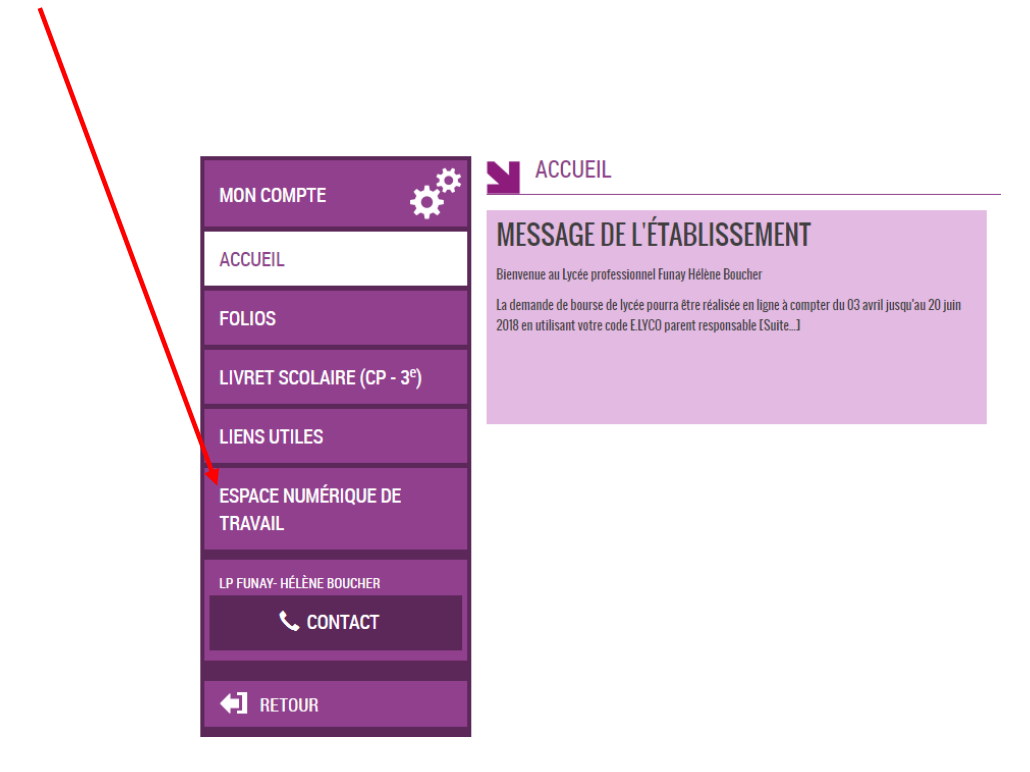

Vous êtes renvoyé sur la page d'accueil du lycée pour vous connecter,

## toujours à partir d'EduConnect :

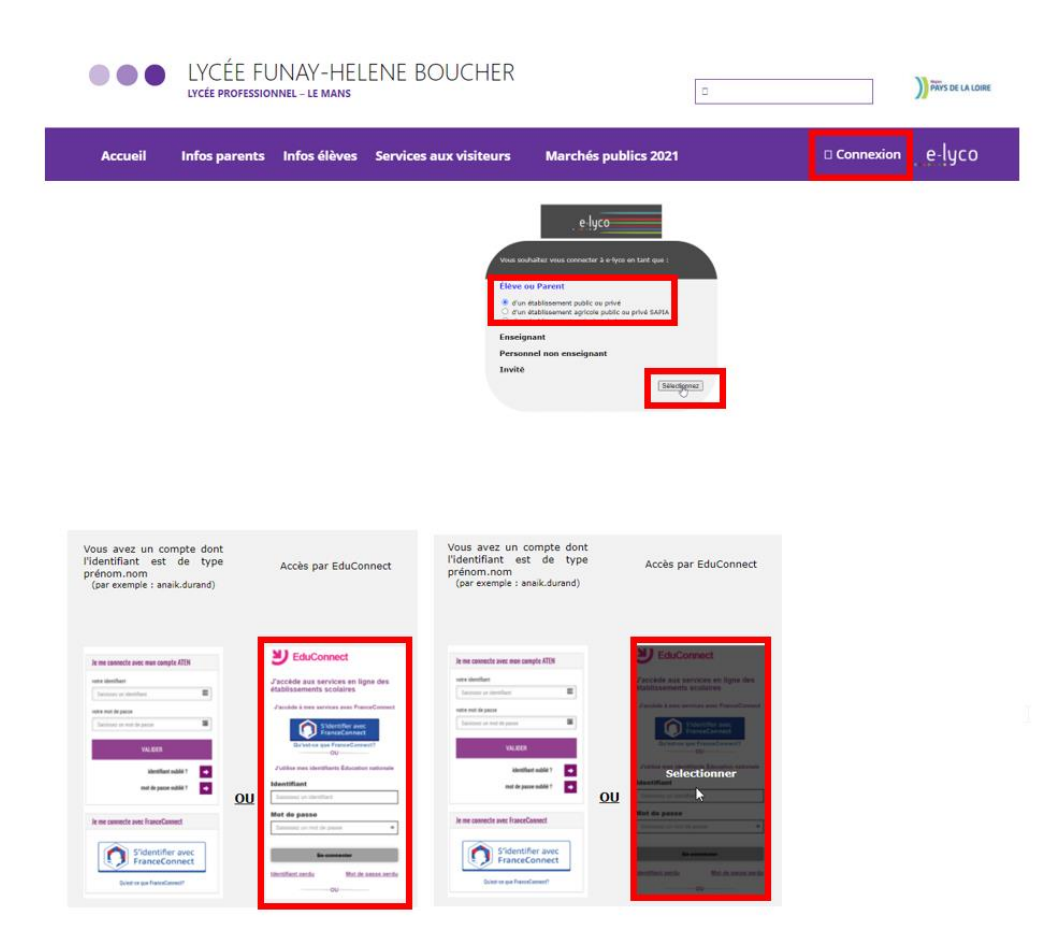